## Surviving Discharge Day One:

- 1. Go to Provider View and make sure you see a tab labeled discharge across the top. If you don't, then you need to add it by following the steps below: click the + sign and double click on discharge.
- 2. When your patient is ready for discharge, open the Discharge WF MPage in the Provider View.
  - a. If you don't see the discharge WF MPage:

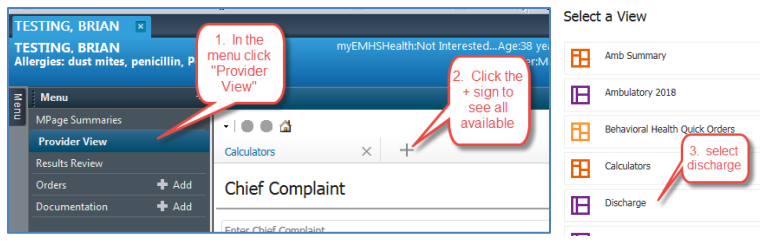

3. Complete all the red asterisk items and review the green check marks before you start your note. Note that the problem list must have a a problem with "this vist" checked and "chronic" checked. It can be the same problem.

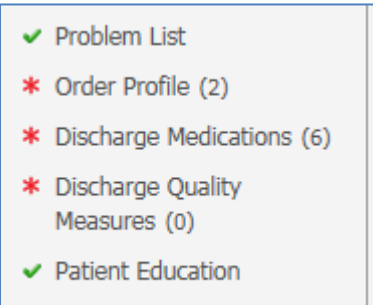

Follow Up

- 4. IF you are going to dictate the Hospital Course, Launch the Discharge Order PowerNote. If you are going to use Fluency Direct or type, launch the Patient Summary.
  - a. Either template allows you to document your day of discharge note if you wish.
  - b. Make sure you sing your Discharge Order Note BEFORE you dictate.
  - c. IF you happen to click on another menu item and your note "disappears":

| 🕴 🎬 Provider Handoff 🖃 Message Center  🛓 Patient List 🥅 Schedule 🎬 Dynamic Workli                      |                     |              |                                                                 |         |  |
|----------------------------------------------------------------------------------------------------|---------------------|--------------|-----------------------------------------------------------------|---------|--|
| TESTING, BRIAN 💌                                                                                       |                     |              |                                                                 |         |  |
| TESTING, BRIAN<br>Allergies: dust mites, p<br>1. click the down arrow to see<br>your most recent views |                     |              |                                                                 |         |  |
| Me                                                                                                    | Allergies           |              |                                                                 |         |  |
| 5                                                                                                    | 🗸 🗸                 | llergies     |                                                                 |         |  |
|                                                                                                    | Mark D              | ocumentation | own 2. click documentation to get back to your in-progress note |         |  |
|                                                                                                    | Add P               | rovider View |                                                                 |         |  |
|                                                                                                    | D                   | ocumentation |                                                                 |         |  |
|                                                                                                    | D. SL Provider View |              | Reactions Seve Type C. Est. Onset                               |         |  |
|                                                                                                    | dust mite           | es Environm  | Hives                                                           | Allergy |  |
|                                                                                                    | 🗸 penicillin        | Drug         | Allergy<br>Allergy<br>Allergy                                   |         |  |
|                                                                                                    | Pork                | Food         |                                                                 |         |  |
|                                                                                                    | 🗸 warfarin          | Drug         |                                                                 |         |  |
|                                                                                                    |                     |              |                                                                 |         |  |

- 5. Check to ensure the populated data is the note template is correct (there are 14 auto-populated fields).
- 6. Complete the following free text fields. Some will auto-populate if there is existing chart data.
  - a. Initiating author: No need to complete and will be removed shortly
    - b. Condition at Discharge
    - c. Follow Up Recommendations
    - d. Discharge Disposition
    - e. Procedures/Operations this visit (can be deleted if there are none)
    - f. Diet (auto-populates from existing orders; can be modified)
    - g. Activity (auto-populates from existing orders; can be modified)
    - h. Code Status (auto-populates from existing orders; can be modified)
    - i. Discharge PE (can be deleted if there is a separate note from that day)
- 7. Sign your note.
- 8. Dictate the hospital course using the combined discharge summary work type for your hospital.